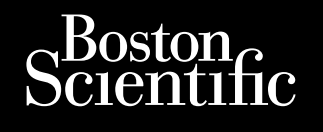

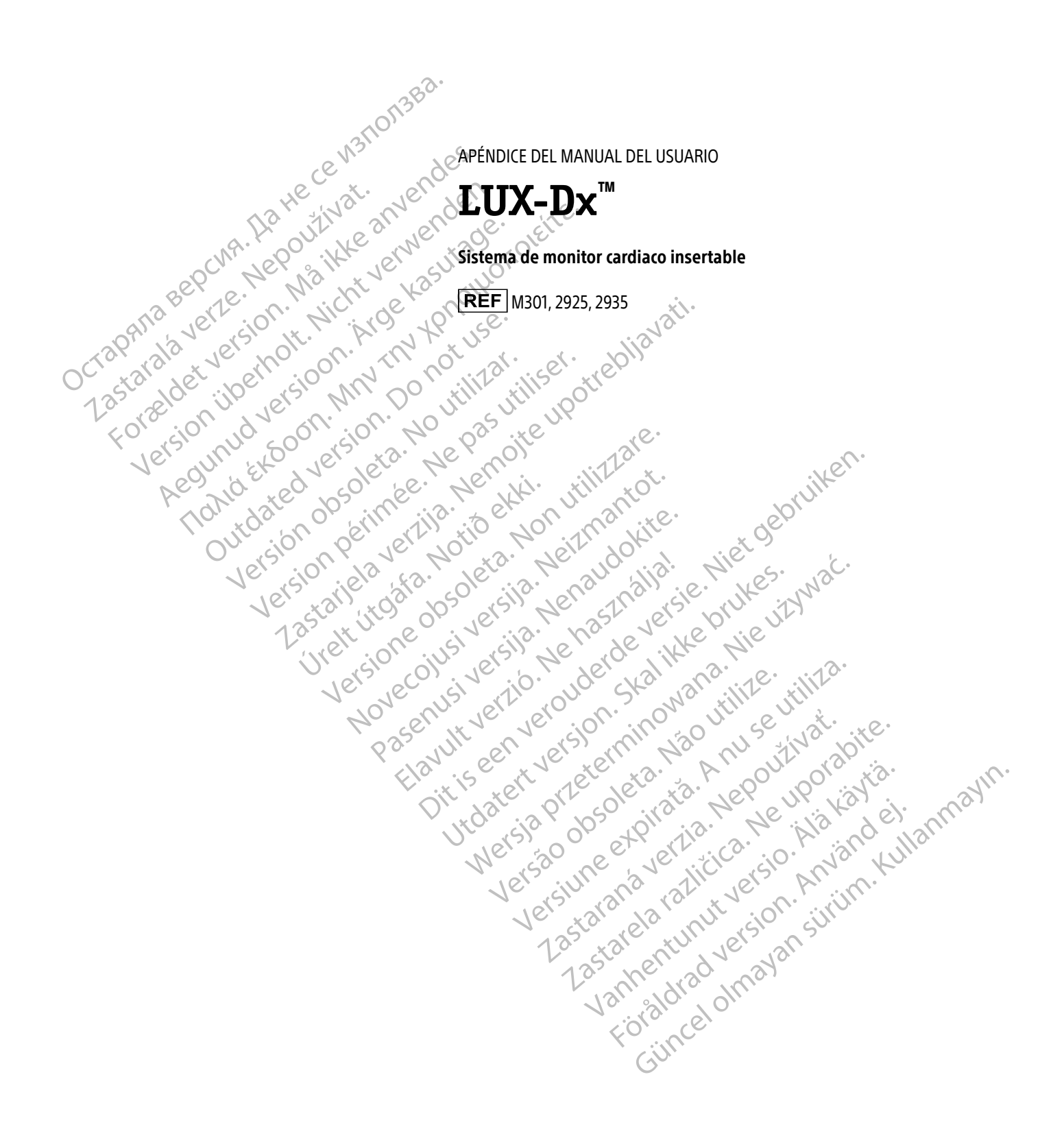

Las siguientes subsecciones incluidas en la sección APLICACIÓN DE LA CLÍNICA del capítulo Aplicaciones móviles del Manual para el médico de LUX-Dx se han actualizado.

## Configuración

Para configurar la aplicación de la clínica:

- Encienda el dispositivo móvil. 1.
- 2. Pulse el icono de la aplicación LUX Clinic para abrirla. Aparecerá una pantalla en la que se indicará que el idioma configurado es inglés.

Sugerencia para la pantalla táctil: Toque la pantalla de forma suave y rápida con la punta del dedo. No use la uña.

- 3. Si desea continuar con el inglés como dioma configurado, pulse **NEXT** y vaya al siguiente paso. Para cambiar la configuración del idioma, pulse CHANGE LANGUAGE y complete lo siguiente:
  - Seleccione el idioma que desee pulsando en dicho idioma y, a continuación, pulse **APPLY**. Aparecerá una a. pantalla en el idioma seleccionado en la que se indicará el idioma que haya elegido.
  - b. Pulse SIGUIENTE.
- 4. Pulse el botón COMENZAR CONFIGURACIÓN de la pantalla de Bienvenida. Siga las instrucciones que aparezcan en la pantalla.

**NOTA:** Si la aplicación no puede conectarse al servidor mediante una conexión móvil, solicitará al usuario que se conecte a una red Wi-Fi para completar la configuración.

Cuando la configuración se haya completado, aparecerá un mensaje de confirmación. Pulse CONTINUAR.

## Conexión a la red Wi-Fi

Puede conectarse a una red Wi-Fi en cualquier momento siguiendo estos pasos:

- Pulse el botón de inicio del dispositivo móvil. 1.
- Pulse el icono de Ajustes situado en la esquina superior derecha de la pantalla. 2.
- Pulse Wi-Fi. 3.
- 4. Si aparece una lista de redes Wi-Fi disponibles, pulse una para seleccionarla.
- 5. Siga las instrucciones que aparezcan en la pantalla. Es posible que se le solicite una contraseña de red para conectarse.
- icica. Ne upor 6. En la pantalla se indicará cuándo está conectado el dispositivo móvil a la red Wi-Fi.
- Pulse el botón de inicio del dispositivo móvil. 7.
- 8. Pulse el icono de LUX Clinic para volver a la aplicación.

## Protección de la pantalla del dispositivo móvil

Jersio. Alia kai june expirata. Anviandei versão obs En un dispositivo móvil de Boston Scientific, existe la opción de bloquear la pantalla del dispositivo móvil para evitar que usuarios no autorizados accedan a la aplicación de la clínica:

verzia.

- 1. Pulse el botón de inicio del dispositivo móvil.
- 2. Pulse el icono de Ajustes situado en la esquina superior derecha de la pantalla.
- 3. Pulse Bloquear pantalla.
- 4. Pulse para seleccionar el método que desee utilizar (p. ej., PIN, contraseña) y siga las instrucciones que aparezcan en la pantalla.

- 5. Pulse el botón de inicio del dispositivo móvil.
- 6. Pulse el icono de LUX Clinic para volver a la aplicación.

## Cambio de la configuración del idioma

En un dispositivo móvil de Boston Scientific, el idioma se selecciona durante la configuración de la aplicación. Puede cambiar la configuración del idioma en cualquier momento siguiendo estos pasos:

- 1. Pulse el botón de inicio del dispositivo móvil.
- 2. Pulse el icono de Ajustes situado en la esquina superior derecha de la pantalla.
- 3. Pulse Idioma en esta pantalla y en la siguiente.
- 4. Seleccione el idioma que desee pulsando en dicho idioma y, a continuación, pulse APLICAR. Aparecerá una pantalla en el idioma seleccionado en la que se indicará el idioma que haya elegido.
- 5. Pulse el botón de inicio del dispositivo móvil
- Pulse el icono de LUX Clinic para volver a la aplicación Acyuniu veran MM or or the Martin Martin Martin Martin Martin Contraction of the contraction of the contract Version iberno. . Nichtver Forzeldet. Aegunud version Anderson - LU octapana Bepcin 6. lersion perimee. Ne pas utiliser. the bitavati. Lastanelaver line pas utiliser. the pas utiliser. the parties of the bitavatility of the bitavatility of the bitavatil

When a ted version and and the second

Version obsoleta. No utilital.

Version Perime.

Urent utoata. Notio ett.

Ulersione obsoleta. Non utilizzare.

Noversite in the state of the state of the s

Pasenusiversila. Nenaudokite.

Elavult verzio. Ne használia.

and the second and the second and th

Juditerit versjon. 2Kan Mara. Nie UZIWat.

Versiune expirate. Anuse utiliza.

Lastarana vertia. Nepourtwat.

Lastarela razilicica. Ne in the state of the state of the

Vanhentunut versio. Aläkäytä.

FORaldrad Version Anvandel

unannau venzion. Anvanu en Kullanmayin. Güncel olmayan sürüm. Kullanmayin.

Wersan 00501eta. Nan Utilize.

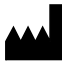

**Boston Scientific Corporation** 4100 Hamline Avenue North St. Paul. MN 55112-5798 USA

EC REP

Hatte Ce W31101383. Guidant Europe NV/SA; Boston Scientific

AU REP Boston Scientific (Australia) Pty Ltd PO Box 332 BOTANY NSW 1455 Australia ree Phone 1 800 676 133 ree Fax 1 800 836 666 Acyunus veral of the internation of the internation Lastariela verilia. Nerro di e upotrebliavati. Lastariela verilia. Nerro di e upotrebliavati. Lastariela verilia. Nerro di e upotrebliavati. outdated version of the set of the set of th Version Perinde. Ne pasting of the service of the service of the pasting of the service of the service of the s Version obsoleta. No utilizar. Versi

© 2023 Boston Scientific Corporation or its affiliates. All rights reserved.

Unersione obsoleta. Non utilizzare.

Urelt Utoble. Notio ett.

Noveronini receiver Neizmantot.

Pasenusiversila. Nenaudokite.

Elavult vertio. Ne hastnalla.

anun verzio. Ne naszinallai. Dit is een veroice in a ciral in vertion of the rection of the ciral in vertice of the ciral in vertice of the ciral in v

Utdatert version.

Versao obsoleta. Não utilize.

Versiune expirate. Anuse utilita.

Lastarana verzia. Nepouzivat.

user arela razin in the providence of the of the of the providence of the providence

Vantentunut versio. Ala käytä.

51676508-006 ESEU 2023-06

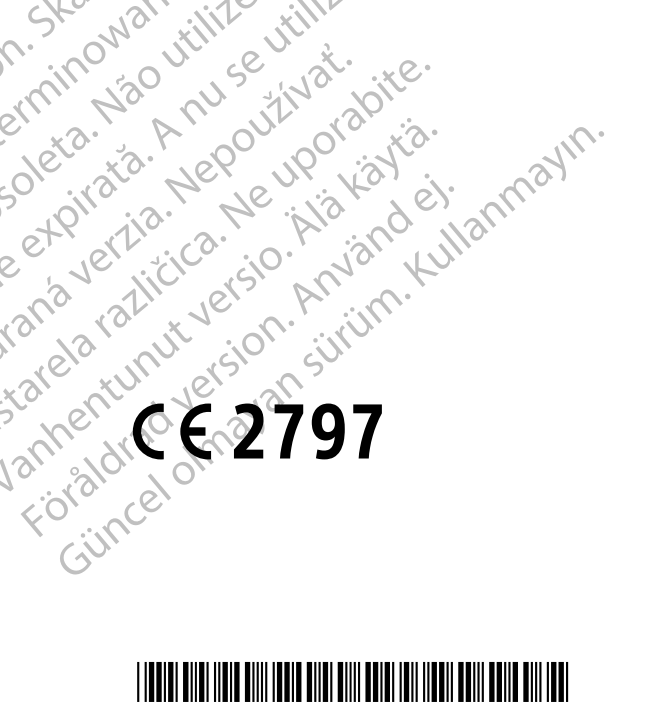